# INSTRUÇÕES DE ACESSO E PREENCHIMENTO DO REQUERIMENTO DE PAGAMENTO DE SUBSTITUIÇÃO

## 1. ACESSO AO SIGEPE/SIGAC

Passo 1. Acesse o Portal do Servidor - www.gov.br/servidor e clique em "SIGEPE SERVIDOR E PENSIONISTA";

| <b>JOVIO</b>                            | Órgãos do Gov                                                           | erno Acesso à Informação | Legislação Acessibilidade | Acesso GOVER       |
|-----------------------------------------|-------------------------------------------------------------------------|--------------------------|---------------------------|--------------------|
| aoverno Federal<br>≣ Portal do Servidor |                                                                         |                          |                           | Buscar no Site 🛛 🔍 |
|                                         |                                                                         |                          |                           |                    |
|                                         | MANUAL DE                                                               | CONDU                    | JTA                       |                    |
|                                         | DO AGENTE PÚ                                                            | BLICO CIVIL              |                           |                    |
|                                         | DO PODER EXECU                                                          | TIVO FEDEF               | RAL                       |                    |
|                                         |                                                                         |                          |                           |                    |
|                                         |                                                                         |                          |                           |                    |
|                                         |                                                                         |                          |                           |                    |
| Oportunidades                           | Gestão de Pes                                                           | soas                     | Legislação                | de Pessoal         |
| Oportunidades                           | Cestão de Pes                                                           | soas                     | Legislação                | de Pessoal         |
| Oportunidades                           | Gestão de Pes<br>SERVIÇOS DO SER                                        | soas<br>WIDOR            | Legislação                | de Pessoal         |
| Opertunidedes                           | Gestão de Pes                                                           | vilor                    | Legislação                | de Pessoal         |
| Oportunidades                           | Gestão de Pes<br>SERVIÇOS DO SER                                        | vilor                    | Legislação                | de Pessoal         |
| Oportunidades                           | Gestão de Pes<br>SERVIÇOS DO SER<br>SIGEPE                              | STIGEPE                  | Legislação                | de Pessoal         |
| Oportunidades                           | Gestão de Pes<br>SERVIÇOS DO SER<br>SIGEPE<br>SERVIDOR E<br>PENSIONISTA | SOGAS                    | Legislação<br>COMP<br>REN | de Pessoal         |

Passo 2. Insira o seu CPF e senha e clique em "Acessar" para ir o Sigepe ou acesse com o seu Certificado Digital:

| aça login para pross       | eguir pai | ra o Sigepe                                                                                                    |
|----------------------------|-----------|----------------------------------------------------------------------------------------------------|
| Digite o CPF sem pontuação |           | CERTIFICADO DIGITAL                                                                                                    |
| Digite a senha             |           | Se você possui certificado digital,<br>clique em uma das opções abaixo<br>e acesse através de seu código<br>PIN.                                                                                                    |
| Acessar Đ                  |           | to the second second se |
|                            |           | Certificado<br>em Nuvem                                                                                                    |
|                            |           | Precisa de Ajuda?                                                                                                    |
|                            |           | ::SELECIONE::                                                                                                    |

## Passo 3. Será disponibilizada a página do Sigepe clique em "REQUERIMENTOS GEREAIS";

| SISTEMAN OF CESTAD OF PESSOAS<br>SISTEMAN OF CESTAD OF PESSOAS  |                     |                      |                                         |                        |
|-----------------------------------------------------------------|---------------------|----------------------|-----------------------------------------|------------------------|
| Você está em: Portal de Serviços do Servidor / Área de Trabalho | Área de Trabalho    |                      |                                         |                        |
|                                                                 | Último Contracheque | Dados Cadastrais     | Férias                                  | )<br>Dados Financeiros |
|                                                                 | Consignações        | Saúde do Servidor    | Previdência                             | Requerimentos Gerais   |
|                                                                 | Indenizações        | Central de Mensagens | Gerenciamento de<br>Dispositivos Móveis | Manuais                |
|                                                                 |                     |                      |                                         |                        |

## 2. ACESSO A ÁREA DE TRABALHO DO SERVIDOR

<u>Passo 4.</u> Será disponibilizada a Área de Trabalho clique em "HABILITAÇÃO DESEJADA" mude para "SERVIDOR/PENSIONISTA – IFRR";

| ê está em: <b>Área de Trabalho do Chefe</b>  |                 | GESTOR - UORG:IFRR:CCAD                                                                               |
|----------------------------------------------|-----------------|----------------------------------------------------------------------------------------------------|
| ) <mark> á</mark><br>za de Trabalho do Chefe | _               | GESTOR - UORG:IFRR:CCAD<br>GESTOR - UNIDADE<br>PAGADORA:IFRR:RIFRR<br>SERVIDOR / PENSIONISTA - IFRR - |
| 0                                            | Tarefas a fazer |                                                                                                    |
| Cargo                                        |                 |                                                                                                    |
| Data Início                                  |                 |                                                                                                    |
| Função Gratificada                           | Você não p      | ossui tarefas.                                                                                        |
| Data Início                                  |                 |                                                                                                    |
| Unidade de Exercício                         |                 |                                                                                                    |
| Equipe                                       |                 |                                                                                                    |
| Aensagens 9                                  | C Favoritos     |                                                                                                    |

## Passo 5. Clique no MENU SUPERIOR esquerdo OU na aba FAVORITOS clique em "REQUERIMENTO";

|                                                                                                    |                                                                |                                    | @ ⊄ ◘ @ ⊖ 😣          |
|----------------------------------------------------------------------------------------------------|----------------------------------------------------------------|------------------------------------|----------------------|
| Pesquisar Q                                                                                                    | Gestão de Pessoas                                              |                                    |                      |
| O Gestão de Pessoas                                                                                                    | Avaliação de Desempenho                                        | Avaliação de Desempenho<br>Líderes | Consignações         |
|                                                                                                    | Dados Cadastrais                                               | Dados Financeiros                  | Férias               |
|                                                                                                    | Gestão de Vínculo                                              | Minha Saúde                        | Moradia              |
|                                                                                                    | Previdência                                                    | Publicação                         | Requerimento         |
| Chefe                                                                                                    |                                                                | Informação não disponív            | el!                  |
| Unidade de Exercício                                                                                                    |                                                                |                                    |                      |
| O Ver dados                                                                                                    |                                                                |                                    |                      |
| Mensagens 🤒                                                                                                    | 0                                                              | Favoritos                          | 0                    |
| 13/03/2020 14:00:57 - Medidas administr<br>13/03/2020 13:05:04 - Vamos ficar atento<br>28/02/2020 12:45:23 - Comprovantes de | rativas SIPEC para a emer<br>os! !<br>Rendimentos - IRPF2020 ! | Requerimento Dados Pessoais        | Gestão de<br>Vínculo |

# ATENÇÃO!

A solicitação deverá ser realizada após cumprimento do período de substituição. SOLICITAÇÕES REALIZADAS ANTES DO CUMPRIMENTO SERÃO INDEFERIDAS.

**EXEMPLO 1:** servidor beltrano substituiu o titular em afastamento legal de férias do período de 01 a 31/2021, <u>no dia 01/02/2021</u>, o substituto poderá solicitar o pagamento de substituição referente ao período, pois ocorreu o efetivo cumprimento da substituição.

Substituições com períodos até 30 dias CONTÍNUOS realize o cumprimento integral, após cumprimento proceda com a solicitação do pagamento de substituição.

**EXEMPLO 2:** períodos de substituição <u>01 a 31/01/2021 = 30 dias</u> (**períodos CONTÍNUO** considerar o mês com 30 dias conforme Lei), após cumprimento poderá solicitar o pagamento da substituição.

ου

**EXEMPLO 3:** períodos de substituição <u>15/01/2021 a 13/02/2021 = 30 dias</u> (período contínuo), após cumprimento poderá solicitar o pagamento da substituição.

Substituições com períodos até 45 dias CONTÍNUOS DECORRENTE exclusivamente de FÉRIAS DE PROFESSOR realize o cumprimento integral, após cumprimento proceda com a solicitação do pagamento da substituição.

**EXEMPLO 4:** períodos de substituição <u>01/01/2021 a 14/02/2021 = 45 dias</u> (período CONTÍNUO), após cumprimento poderá solicitar o pagamento da substituição.

## οu

**EXEMPLO 5:** períodos de substituição <u>12/**01**/2021</u> **a** 25/**02**/2021 = 45 dias (períodos CONTÍNUO), após cumprimento poderá solicitar o pagamento de substituição.

Substituições com períodos superiores a 30 dias cujo os períodos são contínuos que podem ocorrer nos caso de afastamento para Licença Capacitação, Licença Premio, Licença para tratamento da saúde, etc...

**EXEMPLO 6:** períodos de substituição referente à Licença Capacitação; O servidor titular opte por se afastar por 3 meses, então teremos o período de <u>01/01/2021 a 30/03/2020</u>, neste caso trata-se de um <u>período</u> <u>longo</u>, então servidor substituto deve a <u>cada período cumprido de 30 dias de substituição</u> solicitar o pagamento da substituição.

Compõe os documentos para pagamento de substituição:

## >> DOCUMENTOS <<

- Documentos necessários para pagamento de SUBSTITUTO FIXO:
- 1. Meu nome consta como substituto fixo na Portaria nº 648/2020 GAB/REITORIA/IFRR 16/06/2020.
  - 1.1. Anexar <u>a Portaria nº 648/2020 GAB/REITORIA/IFRR 16/06/2020 OU outra portaria de</u> <u>DESIGNAÇÃO DE SUBSTITUTO FIXO caso tenha</u>. <u>E</u>
  - 1.2. Anexar <u>a Declaração de Pagamento de substituição de titular de cargo de gestão</u>
     SUAP: Início >> Documentos de Texto >> Adicionar Documento de Texto
     Tipo do Documento: Declaração
     Modelo: Declaração de Pagamento de substituição de titular de cargo de gestão
     Assinar: Substituto e Titular
- Documentos necessários para pagamento de SUBSTITUTO EVENTUAL:
  - Meu nome não consta como substituto fixo na Portaria nº 648/2020 ou em portaria de designação de substituto fixo.
  - 2.1. Anexar a **Portaria de substituto eventual** expedida pelos **GABINETES** normalmente com o seguinte texto:

**Exemplo de texto:** Designar o servidor **Beltrano Sicrano** para em substituição responder pela (Direção) ou (Coordenação) XXXXXXXXXXXXXX da(o) (Reitoria) ou (Campus XXXXX), com ônus, no período de **XX a XX/XX/XXXX**, em virtude do afastamento da titular, **Fulano Beltrano**, por motivo **XYZ**.

## SUBSTITUTO FIXO

- 1. Requerimento de pagamento de substituição SIGEPE;
- Portaria nº 648/2020 GAB/REITORIA/IFRR 16/06/2020 OU outra portaria de designação de substituto fixo caso tenha – solicitar cópia PDF Gabinetes, CGPs ou DGP;
- 3. Declaração de Pagamento de substituição de titular de cargo de gestão SUAP

## SUBSTITUTO EVENTUAL

- 1. Requerimento de pagamento de substituição SIGEPE;
- Portaria de substituto eventual emitida pelos GABINETES (Reitoria ou Campus);

NÃO ANEXAR NENHUM OUTRO DOCUMENTO DOS ALECANDOS A CIMA, SALVO SE AUTORIZADO PELA DIRETORIA DE GESTÃO DE PESSOAS (DGP) OU COORDENAÇÃO DE PAGAMENTO (CPAG).

## 3. ACESSO AO MÓDULO REQUERIMENTO

## Passo 6. Em TAREFAS clique em "SOLICITAR";

| 😑 Sig              |                                               | a<br>TĂO<br>SOAS   |                   |              |               |        |              | â            | τ, 🛛         | 0       | Ģ       | 8    |
|--------------------|-----------------------------------------------|--------------------|-------------------|--------------|---------------|--------|--------------|--------------|--------------|---------|---------|------|
| Você está em:      | Área de Trabalh                               | o do Servidor > Ge | stão de Pessoas ≯ | Requerimento |               |        | SERVI        | DOR / PENSIO | NISTA - IFRF | 1       |         |      |
| Tarefas            | Solicitar                                     | Consultar          | Ajuda             |              |               |        |              |              |              |         |         |      |
| Tare<br>Requerimen | fas 🛉                                         |                    |                   |              |               |        |              | Sua ses      | são expir    | a em (  | )0:29:0 | 08 🖓 |
| + Filtro           | Avançado                                      |                    |                   |              |               |        |              |              |              |         |         |      |
|                    |                                               |                    |                   | LISTA DE T   | AREFAS A FA   | ZER    |              |              |              |         |         |      |
|                    |                                               |                    |                   |              |               |        |              |              |              |         | Ę       | ļ.   |
| Ações              | Sinais $\downarrow^{\mathbb{A}}_{\mathbb{Z}}$ | Ider               | tificação         |              | ٦             | Tarefa | Q<br>LA<br>Z | Área         |              | Iriação | Q       | ↓AZ  |
|                    |                                               |                    |                   | Nenhum reg   | gistro encont | rado   |              |              |              |         |         |      |
| Resultados         | por página: 20 🤻                              |                    |                   | Anterio      | r Próximo     |        |              | 0 r          | egistro(s) - | Página  | 1 c     | le 0 |
|                    |                                               |                    |                   |              |               |        |              |              |              |         |         |      |
| Ajuda sob          | ore o Fluxo:                                  |                    |                   |              | •             |        |              |              |              |         |         |      |

<u>Passo</u> 7. Em solicitar requerimento clicar em "PAGAMENTO DE SUBSTITUIÇÃO" ou "SELECIONE OUTRO REQUERIMENTO > TIPO DE DOCUMENTO > pesquisar PAGAMENTO DE SUBSTITUIÇÃO";

| =                                                                                                    | Sigepe                                          |                                   |                              | ≙ ़ ⊑ @ ⊖ 😣                         |  |  |  |  |  |
|----------------------------------------------------------------------------------------------------|-------------------------------------------------|-----------------------------------|------------------------------|-------------------------------------|--|--|--|--|--|
| Você está em: Área de Trabalho do Servidor > Gestão de Pessoas > Requerimento > Solicitar SERVIDOR / PENSIONISTA - IFRR |                                                 |                                   |                              |                                     |  |  |  |  |  |
| Tarefa                                                                                                    | as Solicitar Consultar                          | Ajuda                             |                              |                                     |  |  |  |  |  |
| SO<br>Reque<br>Solici                                                                                                   | licitar<br>erimento<br>itar um requerimento     |                                   |                              | Sua sessão expira em 00:29:03 🔗     |  |  |  |  |  |
| ,                                                                                                    | ALTERAÇÃO DE DADOS<br>BANCÁRIOS                 | AUXILIO ALIMENTAÇÃO E<br>REFEIÇÃO | AUXÍLIO TRANSPORTE           | CADASTRO/ALTERAÇÃO DE<br>DEPENDENTE |  |  |  |  |  |
| Q                                                                                                    | COMPROVANTE DE<br>QUITAÇÃO DE PLANO DE<br>SAÚDE | PAGAMENTO DE<br>SUBSTITUIÇÃO      | SOLICITAÇÃO DE<br>DECLARAÇÃO | SELECIONE OUTRO<br>REQUERIMENTO     |  |  |  |  |  |

Passo 8. Será apresentado a área de "INCLUIR/ALTERAR DOCUMENTOS";

# ATENÇÃO!

TODOS OS CAMPOS DEVERÃO SER PREENCHIDOS CORRETAMENTE. (Caso não ocorra o requerimento será devolvido para ajustes e correções)

| =                                                                                                    | Sigepe                                                                             | @ ⊄ ⊑ @ ∈ 8                                                             |   |
|----------------------------------------------------------------------------------------------------|------------------------------------------------------------------------------------|-------------------------------------------------------------------------|---|
| Você e                                                                                                    | tá em: Área de Trabalho do Servidor > Gestão de Pessoas > Requerimento > Solicitar | SERVIDOR / PENSIONISTA - IFRR -                                         |   |
| Tarefa                                                                                                    | as Solicitar Consultar Ajuda                                                       |                                                                         |   |
| So                                                                                                    | licitar                                                                            | Sua sessão expira em 00:26:58 🍠                                         |   |
|                                                                                                    |                                                                                    |                                                                         | × |
| Incluir/Alterar Documentos                                                                                                    |                                                                                    |                                                                         |   |
| ✓ Informações do Documento  Tipo de Documento:  Pagamento de Substituição  Nome Civil : *  Nome Social :   CPF do servidor : *  Matricula SIAPE : * |                                                                                    | Preencha as informações do documento e clique no botão gerar documento. |   |
| A Graver X Cancelar                                                                                                    |                                                                                    |                                                                         |   |

## 4. PREENCHIMENTO DO REQUERIMENTO

Passo 9. Será apresentado a área de "INCLUIR/ALTERAR DOCUMENTOS";

## **IDENTIFICAÇÃO DO SERVIDOR (SUBSTITUTO)**

#### Denominação do Cargo em Comissão/Função do Titular \* :

O Substituto deverá informar nesse campo o nome do cargo que ocupa que deverá ser um desses itens conforme o caso:

#### <u>"Cargo de Direção"</u>, ou <u>"Função Gratificada"</u>, ou <u>"Função de Coordenador de Curso"</u> ou <u>"Não possuo</u> <u>cargo"</u>.

#### Cargo em Comissão/Função \* :

Substituto informar nesse campo o código do cargo que ocupa que deverá ser um desses itens conforme o caso "<u>CD-01</u>", ou <u>"CD-02</u>", ou "<u>CD-03</u>", ou "<u>CD-04</u>", ou "<u>FG-01</u>", ou "<u>FG-02</u>", ou "<u>FCC</u>" ou <u>"Não possuo cargo"</u>. Estas informações poderão ser encontradas no contracheque.

- E-mail Pessoal : \*
- E-mail Institucional :
- Unidade de Lotação : \*
- Unidade de Exercício : \*
- DDD + Telefone : \*

## IDENTIFICAÇÃO DO SERVIDOR (TITULAR)

- Nome Civil do Titular : \*
- CPF do servidor Titular : \*
- Matrícula SIAPE do Titular : \*

## Denominação do Cargo em Comissão/Função do Titular \* :

O Substituto deverá informar nesse campo o nome do cargo do TITULAR que ocupa que deverá ser um desses itens conforme o caso.

## "Cargo de Direção", ou "Função Gratificada", "Função de Coordenador de Curso"

## Código de Cargo em Comissão / Função do Titular \* :

O Substituto deverá informar nesse campo o código do cargo que irá substituir que deverá ser um desses itens conforme o caso:

Para os **Cargos de Direção**: INFORMAR : **CD 1, CD 2, CD 3 ou CD 4.** Para as **Funções Gratificadas**: INFORMAR : **FG 1, FG 2 ou FG 4.** 

Paras a Função de Coordenador de Curso: INFORMAR: FCC.

## Opção da Função : \* Selecionar "Valor igual a 60% (Valor da Opção)".

Caso o TITULAR <u>seja servidor **aposentado**</u> ou SERVIDOR ATIVO que <u>não receba remuneração do cargo de EFETIVO</u> que ocupe algum cargo em comissão selecionar "Valor Integral (Função Cheia)".

- Data de Início da Substituição período 1 : \* Informar a data após o cumprimento da substituição.
- Data de término da substituição período 1 : \* Informar a data após o cumprimento da substituição.
- Motivo da Substituição Período 1 : \* Selecionar o rol. OU

Motivo da Substituição (Outros) - Período 1 : especificar o motivo (descreva sucintamente o motivo do afastamento).

<u>Passo 10.</u> Preenchido todos os campos clique em **"GERAR DOCUMENTO"** será apresentado o requerimento eletrônico preenchido se estiver com **campos preenchidos incorretamente** na própria tela em **INFORMAÇÕES DO DOCUMENTO** localize o campo com dados incorretos corrija e CLIQUE NOVAMENTE em "GERAR DOCUMENTO". **PREENCHIDO CORRETAMENTE ou consertados os dados incorretos, após conferência clique em "GRAVAR";** 

| Note exist em. Avea de Trebable de Service Y Gerstia de Pessoas > Requeremens > Selúctar       Seluctar         Taréa       Solictar       Sus sessão expira em 00:29:44 (2)                                                                                                    | 🚍 Sig                                         | PEPE SISTEMA<br>DE GESTÃO<br>DE PESSOAS |                                           |                                       | ۵ ب                                   | 0 0 0                        |   |
|----------------------------------------------------------------------------------------------------|-----------------------------------------------|-----------------------------------------|-------------------------------------------|---------------------------------------|---------------------------------------|------------------------------|---|
| Tardas     Solicitar     Auda   Sub sessio expira em 00:29:4 20  Sub sessio expira em 00:29:4 20  Sub sessio expira em 00:29:4 20  Induir/Alterar Documentos  Induir/Alterar Documento  Informações do Documento  Informações do Documento Informações do Documento Informações Informações On SERVIDOR (SUBSTITUTO) Informações Informações On SERVIDOR (SUBSTITUTO) Informações Informações On SERVIDOS Informações Informações On SERVIDOS Informações Informações On SERVIDOS Informações Informações On SERVIDOS Informações Informações On SERVIDOR (INTLAR) Informações Información Documento Informações Información DE DESIGNA DE DESIGNA DE PESIGNA Informações Informações On Información DE DESIGNA Informações Información DE DESIGNA DE DESIGNA Informações Información DE DESIGNA DE DESIGNA DE DESIGNA Información Información DE DESIGNA DE DESIGNA Información Información DE DESIGNA Información Información Información DE DESIGNA Información Información Inform                                                                                                    | Você está em:                                 | Área de Trabalho do Servio              | dor > Gestão de Pessoas > Re              | querimento > Solicitar                | SERVIDOR / PENSIONISTA                | IFRR -                       |   |
| Solicital       Description         Individuar Documentos       Informações do Documento       Sector do Estabo de Pessoos       Pagamento de Substituição         Notivo da substituição - Período 3 :       Sector do Cargo Comissão Função: Não possuo cargo       Description da Substituição - Deríodo 3 :       Informações do Documento         Motivo da Substituição - Período 3 :       Imagento do Estabo de Pessoos       Pagamento de Substituição       Pagamento de Substituição         Selectore       Imagento do Estabo de Pessoos       Imagento de Substituição       Período 3 :       Imagento do Estabo de Pessoos       Pagamento de Substituição         Selectore       Imagento do Substituição (Outros) - Período 3 :       Imagento do Estabo de Pessoos       Pestituica Siape:       100000       Imagento de Estabo de Dessoos       Pestituida do Estabo de Dessoos       Pestituida do Estabo de Pessoos       Pestituida do Estabo de Pessoos       Pestituida Siape:       100000       Imagento de Estabo de Dessoos       Pestituida do Estabo de Dessoos cargo       Dessoos cargo                                                                                                    | Tarefas                                       | Solicitar Consul                        | ltar Ajuda                                |                                       |                                       |                              |   |
| Incluir/Alterar Documentos         V Informações do Documento       Sige pe<br>Sistema do Gasto do Pessoas       Requerimento<br>Pagamento de Substituição         Data de término da substituição - periodo 3 :<br>Selectore       Sige pe<br>Sistema do Gasto do Pessoas       Requerimento<br>Pagamento de Substituição         Motivo da Substituição - Periodo 3 :<br>Selectore       Imagenento de Substituição (outros) - Periodo 3 :<br>Selectore       Imagenento de Substituição (outros) - Periodo 3 :<br>Selectore       Imagenetore de Selectore - Selectore - Sele                                                                                                    | Solic                                         | itar                                    |                                           |                                       | Sua sessão e                          | xpira em 00:29:44 🍠          |   |
| Sige pe<br>Istema de Carstão de Pessoas       Requerimento<br>Pagamento de Substituição -<br>Pagamento de Substituição         Data de término da substituição - período 3 :       IDENTRICAÇÃO DO SERVIDOR (SUBSTITUTO)         Motivo da Substituição - Período 3 :       IDENTRICAÇÃO DO SERVIDOR (SUBSTITUTO)         Motivo da Substituição - Período 3 :       IDENTRICAÇÃO DO SERVIDOR (SUBSTITUTO)         Motivo da Substituição - Período 3 :       IDENTRICAÇÃO DO SERVIDOR (SUBSTITUTO)         Motivo da Substituição (Outros) - Período 3 :       IDENTRICAÇÃO DO SERVIDOR (SUBSTITUTO)         Gerar Documento       IDENTRICAÇÃO DO SERVIDOR (SUBSTITUTO)         Nome civil :       QERAL COM         Indicadr de Lotação: DIRETORIA DE GESTÃO DE PESSOAS       Unidade de Exercício: DIRETORIA DE GESTÃO DE PESSOAS         Unidade de Lotação: DIRETORIA DE GESTÃO DE PESSOAS       Unidade de Exercício: DIRETORIA DE GESTÃO DE PESSOAS         Unidade de Istração DO SERVIDOR (ITULAR)       Nome civil:         Nome civil:       : 1::         Q       IDENTIFICAÇÃO DO SERVIDOR (ITULAR)         Nome civil:       : 1::         Q       Matricula Siape:       849         Denominação do Cargo em Consisão-Função: Finição Goatificada       Cédido do Cargo Consisão-Função: EG 1                                                                                                    | Incluir/Alterar Documentos                    |                                         |                                           |                                       |                                       |                              | × |
| Data de término da substituição - período 3 :   Motivo da Substituição - Período 3 :   Selectone   Motivo da Substituição (Outros) - Período 3 :   Cerrar Documento     Cerrar Documento     1. IDENTIFICAÇÃO DO SERVIDOR (SUBSTITUTO)   Nome civil:   LIDENTIFICAÇÃO DO SERVIDOR (SUBSTITUTO)   Nome social:   Cerrar Documento   Selectorie   Cerrar Documento   Cerrar Documento                                                                                                    | ✓ Informações do Documento                    | ^                                       | Sigepe<br>Sistema de Gestão de F          | Pessoas                               | Requerimer<br>Pagamento de Substituiç | nto<br>30                    | A |
| Motivo da substituição - Período 3 :       Nome civil: LOPES SANTOS         Seledone       vo         Motivo da substituição (outros) - Período 3 :       1         Gerar Documento       2         A turgendurase       2         CPF: 52732!       Matricula Siape: 10x5         Denominação do Cargo on Comissão/Função: Função: Sia person cargo       Cargo em Comissão/Função: Não possuo cargo         Email Pessoal:       @GMAIL COM       E-mail Institucional: @IFRR-EDU BR         Unidade de Lotação: DIRETORIA DE GESTAO DE PESSOAS       Unidade de Exercício: DIRETORIA DE GESTAO DE PESSOAS       Unidade de Exercício: DIRETORIA DE GESTAO DE PESSOAS         Nome civil:       : : : : : : : : : : : : : : : : : : :                                                                                                    | Data de término da substituição - período 3 : |                                         | 1. IDENTIFICAÇÃO DO SERVIDOR (SUBSTITUTO) |                                       |                                       |                              |   |
| Motivo da Substituição - Período 3 :<br>Selecione<br>Matricula Sigle: 1207 Situação Funcionai: ATIVO PERMANENTE<br>CPF: 00906 Matricula Sigle: 1207 Situação Funcionai: ATIVO PERMANENTE<br>Gerar Documento<br>Cerar Documento<br>Cerar Constanto<br>Cerar Documento<br>Cerar Documen |                                               |                                         | Nome civil: LOPES SANTOS                  |                                       |                                       |                              |   |
| Selectone       CPF: 00905       Matricula siape: 1207       Situação Funcional: ATIVO PERMANENTE         Motivo da Substituição (Outros) - Período 3 :       1       Denominação do Cargo Comissão/Função: Não possuo cargo       Cargo em Comissão/Função: Não possuo cargo         Gerar Documento       E-mail Pessoal:       @GMAIL.COM       E-mail Institucional:       @IFRR.EDU BR         Gerar Documento       Intervento       Gerar Documento       Intervento       Intervento       Intervento         2       CPF: 62732!       Matricula Siape: 8449       CPF: 62732!       Matricula Siape: 8449         Denominação do Cargo em Comissão/Função: Função Cargo em Comissão/Função: EG 1       Y       Y                                                                                                    | Motivo da Substituição - Período 3 :          |                                         | Nome social:                              |                                       |                                       |                              |   |
| Mathwo da Substituição (Outros) - Período 3 :     1       Denominação do Cargo Comissão/Função: Não possuo cargo     Cargo em Comissão/Função: Não possuo cargo       Gerar Documento     E-mail Pessoal:     @GRAIL COM       Gerar Documento     E-mail Pessoal:     @GRAIL COM       1     Inidade de Lação: DIRE TORIA DE PESSOAS     Unidade de Exercício: DIRETORIA DE GESTAO DE PESSOAS       2     DENTIFICAÇÃO DO SERVIDOR (TITULAR)       CPF: 527321     Matrícula Siape:       Denominação do Cargo em Comissão/Função: EG 1                                                                                                    | Selecione                                     | •                                       | CPF: 00905                                | Matricula Siape: i207                 | Situação Funcional: ATIV              | O PERMANENTE                 |   |
| Imperfective das substitutionals (Uditors) = Periodo 3.     Imperfective das substitutionals (Uditors) = Periodo 3.     Imperfective das substitutionals (Uditors) = Periodo 3.     Imperfective das substitutionals (Uditors) = Periodo 3.       Gener Documento     Gener Documento     Imperfective das substitutionals (Uditors) = Periodo 3.     Imperfective das substitutionals (Uditors) = Periodo 3.       Statistication das de la das substitutionals (Uditors) = Periodo 3.     Imperfective das substitutionals (Uditors) = Periodo 3.     Imperfective das substitutionals (Uditors) = Periodo 3.       Statistication das de la das substitutionals (Uditors) = Periodo 3.     Imperfective das substitutionals (Uditors) = Periodo 3.     Imperfective das substitutionals (Uditors) = Periodo 3.       Statistication das de la das substitutionals (Uditors) = Periodo 3.     Imperfective das substitutionals (Uditors) = Periodo 3.     Imperfective das substitutionals (Uditors) = Periodo 3.       Statistication das de la das substitutionals (Uditors) = Periodo 3.     Imperfective das substitutionals (Uditors) = Periodo 3.     Imperfective das substitutionals (Uditors) = Periodo 3.       Statistication das de la das substitutionals (Uditors) = Periodo 3.     Imperfective das substitutionals (Uditors) = Periodo 3.     Imperfective das substitutionals (Uditors) = Periodo 3.       Statistication das de la das substitutionals (Uditors) = Periodo 3.     Imperfective das substitutionals (Uditors) = Periodo 3.     Imperiodo 3.       Statistication das das substitutionals (Uditors) = Periodo 3.     Imperiodo 3.     Imperfective das substitutiona.     Imperiodo 3.                                                                                                    | Mativa da Substituição (Outras) - Daviado 2 : |                                         | Denominação do Cargo                      | Comissão/Função: Não possuo cargo     | Cargo em Comissão/Fun                 | ção: Não possuo cargo        |   |
| Gerar Documento       Unidade de Latção: DIRETORIA DE GESTAO DE PESSOAS       Unidade de Exercício: DIRETORIA DE GESTAO DE PESSOAS         A ura relativa       2       Inidade de Latção: DIRETORIA DE GESTAO DE PESSOAS       Unidade de Exercício: DIRETORIA DE GESTAO DE PESSOAS         2       Como civil:       :hus         CPF: 52732!       Matricula Siape:       8449         Denominação do Carco em Comissão/Função (Função: Fig. 1       *                                                                                                    |                                               |                                         | E-mail Pessoal:                           | @GMAIL.COM                            | E-mail Institucional:                 | @IFRR.EDU.BR                 |   |
| Gerar Documento     Telefone: 9599       2. IDENTIFICAÇÃO DO SERVIDOR (TITULAR)       Nome civil:     :hus       CPF: 62732!     Matricula Slape: 8449       Denominação do Carco em Comissão/Função: Fúnção Contisão/Função: Fúnção     Cédico do Carco Comissão/Função: Fúnção                                                                                                    |                                               |                                         | Unidade de Lotação: Di                    | RETORIA DE GESTAO DE PESSOAS          | Unidade de Exercício: DI              | RETORIA DE GESTAO DE PESSOAS |   |
| 2. IDENTIFICAÇÃO DO SERVIDOR (ITTULAR)<br>Nome civil: ::hus<br>CPF: 62732: Matricula Slape: 8449<br>Denominação do Carao em Comissão/Função:Função Gratificada. Códilos do Carao Comissão/Função: FG 1. v                                                                                                    | Gerar Documento                               |                                         | Telefone: 9599                            |                                       |                                       |                              |   |
| Nome civil:     ::hus       CPF: 52732!     Matricula Slape:     8449       Denominação do Caroo em Comissão/Função:Função Gratificada.     Códido do Caroo Comissão/Função: F.G.1                                                                                                    |                                               | ×                                       | 2. IDENTIFICAÇÃO DO                       | SERVIDOR (TITULAR)                    |                                       |                              |   |
| 2 CPF: 52732! Matricula Stape: 8449 - Comminação do Carroo em Comissão/Função:Função:Função: FG 1 - Comminação do Carroo em Comissão/Função:Função: FG 1 - Comminação do Carroo em Comissão/Função: Função: FG 1 - Comminação do Carroo em Comissão/Função: Função: Função: FG 1 - Comminação do Carroo em Comissão/Função: Função: Função: Função: FG 1 - Comminação do Carroo em Comissão/Função: Função: Fu                                                                                                    | > A urae Dinitaie                             |                                         | Nome civil:                               | chus                                  |                                       |                              |   |
| Denominacão do Caroo em Comissão/Funcão: Funcão Gratificaria Códido do Caroo Comissão/Funcão: EG 1                                                                                                    | 2                                             |                                         | CPF: 52732                                |                                       | Matricula Siape: 8449                 |                              |   |
|                                                                                                    |                                               |                                         | Denominação do Cargo                      | em Comissão/Funcão:Funcão Gratificada | Código do Cargo Comise                | ão/Funcão: FG 1              | * |
| ⊖ Graver Z Assingr X Cancelar                                                                                                    | A Gravar                                      |                                         |                                           |                                       |                                       |                              |   |

## 5. INCLUIR ANEXOS

**Passo 11.** Clique em **"INCLUIR ANEXO"** para incluir os documentos que comprovam os afastamentos conforme a pag. 4.

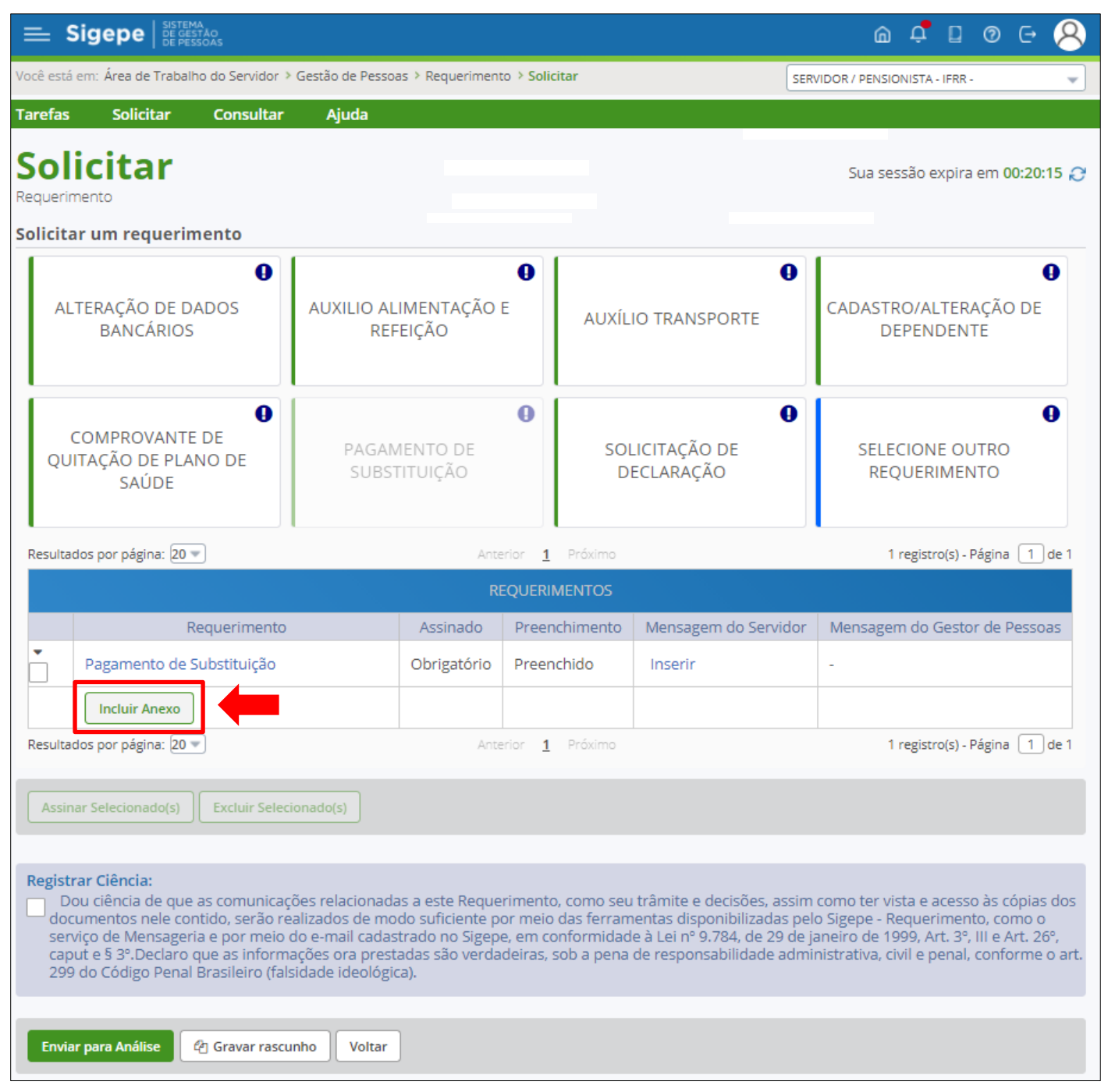

## SUBSTITUTO FIXO proceda em:

Incluir Anexo

<u>Tipo Documento:</u> escolha a opção > <u>Portaria de DESIGNAÇÃO E DISPENSA de substituto eventual</u> e atribuir a este nome escolhido o <u>ANEXO:</u> <u>Portaria nº 648/2020 – GAB/REITORIA/IFRR</u> - <u>16/06/2020</u> <u>OU</u> outra <u>portaria de DESIGNAÇÃO DE SUBSTITUTO FIXO</u> caso tenha. (ver PAG. 4) <u>Data de emissão :</u> informe data da portaria <u>Numero :</u> informe numero da portaria <u>Tipo de conferência : \*</u> selecione > Cópia assinada digitalmente

## Repetir o procedimento INCLUIR ANEXO novamente em:

<u>Tipo Documento:</u> escolha a opção > <u>DECLARAÇÃO</u> e atribuir a este nome escolhido o <u>ANEXO</u>: **Declaração de** <u>Pagamento de substituição de titular de cargo de gestão</u> (ver PAG. 4) <u>Tipo de conferência</u>: Cópia assinada digitalmente.

Para o requerimento de pagamento de substituição do SUBSTITUTO FIXO ao final das inclusões dos anexos, devem-se constar 02 (dois) anexos são eles:

- 1- DECLARAÇÃO;
- 2- PORTARIA DE DESIGNAÇÃO E DISPENSA DE SUBSTITUTO EVENTUAL

| E Sigepe                                                                   |                      |                      |                |           |                           | ۵                               | ṫ D               | @ (              | - 8     |
|----------------------------------------------------------------------------|----------------------|----------------------|----------------|-----------|---------------------------|---------------------------------|-------------------|------------------|---------|
| Você está em: Área de Trabalho do Servidor >                               | Gestão de Pessoa     | as ≻ Requeriment     | to > Solid     | citar     | SE                        | ERVIDOR / PENSION               | ISTA - IFRR       |                  | •       |
| Tarefas Solicitar Consultar                                                | Ajuda                |                      |                |           |                           |                                 |                   |                  |         |
| Solicitar<br>Requerimento                                                  |                      |                      |                |           |                           | Sua sess                        | ão expira         | a em <b>00</b> : | 29:02 🞅 |
|                                                                            |                      |                      | •              | 1         | •                         |                                 |                   |                  | •       |
| ALTERAÇÃO DE DADOS<br>BANCÁRIOS                                            | AUXILIO AL<br>REF    | IMENTAÇÃO<br>EIÇÃO   | E              | AUXÍL     | IO TRANSPORTE             | CADASTRC<br>DEF                 | )/ALTER<br>PENDEN | AÇÃO [<br>Te     | DE      |
| COMPROVANTE DE<br>QUITAÇÃO DE PLANO DE<br>SAÚDE                            | PAGAM<br>SUBST       | IENTO DE<br>TITUIÇÃO | 0              | SOI<br>D  | LICITAÇÃO DE<br>ECLARAÇÃO | SELECIONE OUTRO<br>REQUERIMENTO |                   |                  | 0       |
| Resultados por página: 20 💌                                                | -                    | Ante                 | erior <u>1</u> | Próximo   |                           | 1 re                            | egistro(s) -      | Página 🗌         | 1 de 1  |
|                                                                            |                      | RI                   | equerii        | MENTOS    |                           |                                 |                   |                  |         |
| Requerimento                                                               |                      | Assinado             | Preer          | nchimento | Mensagem do Servido       | r Mensagem                      | do Gesto          | or de Pes        | ssoas   |
| Pagamento de Substituição                                                  |                      | Obrigatório          | Preen          | nchido    | Inserir                   | -                               |                   |                  |         |
| Declaração - 0004310169-I                                                  | DECLA/2020           | Obrigatório          | Preen          | nchido    | Inserir                   | -                               |                   |                  |         |
| Portaria de designação e d<br>substituto eventual - 0004310<br>PODEES/2020 | lispensa de<br>)101- | Obrigatório          | Preen          | nchido    | Inserir                   | -                               |                   |                  |         |
| Incluir Anexo                                                              |                      |                      |                |           |                           |                                 |                   |                  |         |
| Resultados por página: 20 💌                                                |                      | Ante                 | erior <u>1</u> | Próximo   | 1                         | 1 re                            | egistro(s) -      | Página 🗌         | 1 de 1  |
| Assinar Selecionado(s) Excluir Selecio                                     | onado(s)             |                      |                |           |                           |                                 |                   |                  |         |

Na coluna "**Mensagem do Servidor**", o substituto poderá inserir informações para fins de consulta, por exemplo, "pagamento referente ao período de **00 a 00/00/0000**".

## SUBSTITUTO EVENTUAL proceda em:

Incluir Anexo <u>Tipo Documento:</u> escolha a opção > <u>Portaria de **designação de substituto** eventual</u> e atribuir a este nome escolhido o <u>ANEXO:</u> **Portaria de substituto eventual. (ver PAG. 4)** <u>Data de emissão :</u> informe data da portaria <u>Numero :</u> informe numero da portaria <u>Tipo de conferência : \*</u> selecione > Cópia assinada digitalmente

Para o requerimento de pagamento de substituição do SUBSTITUTO EVENTUAL ao final da incluir o anexo, deve constar apenas 01 (um) anexo:

#### 1- PORTARIA DE DESIGNAÇÃO DE SUBSTITUTO EVENTUAL;

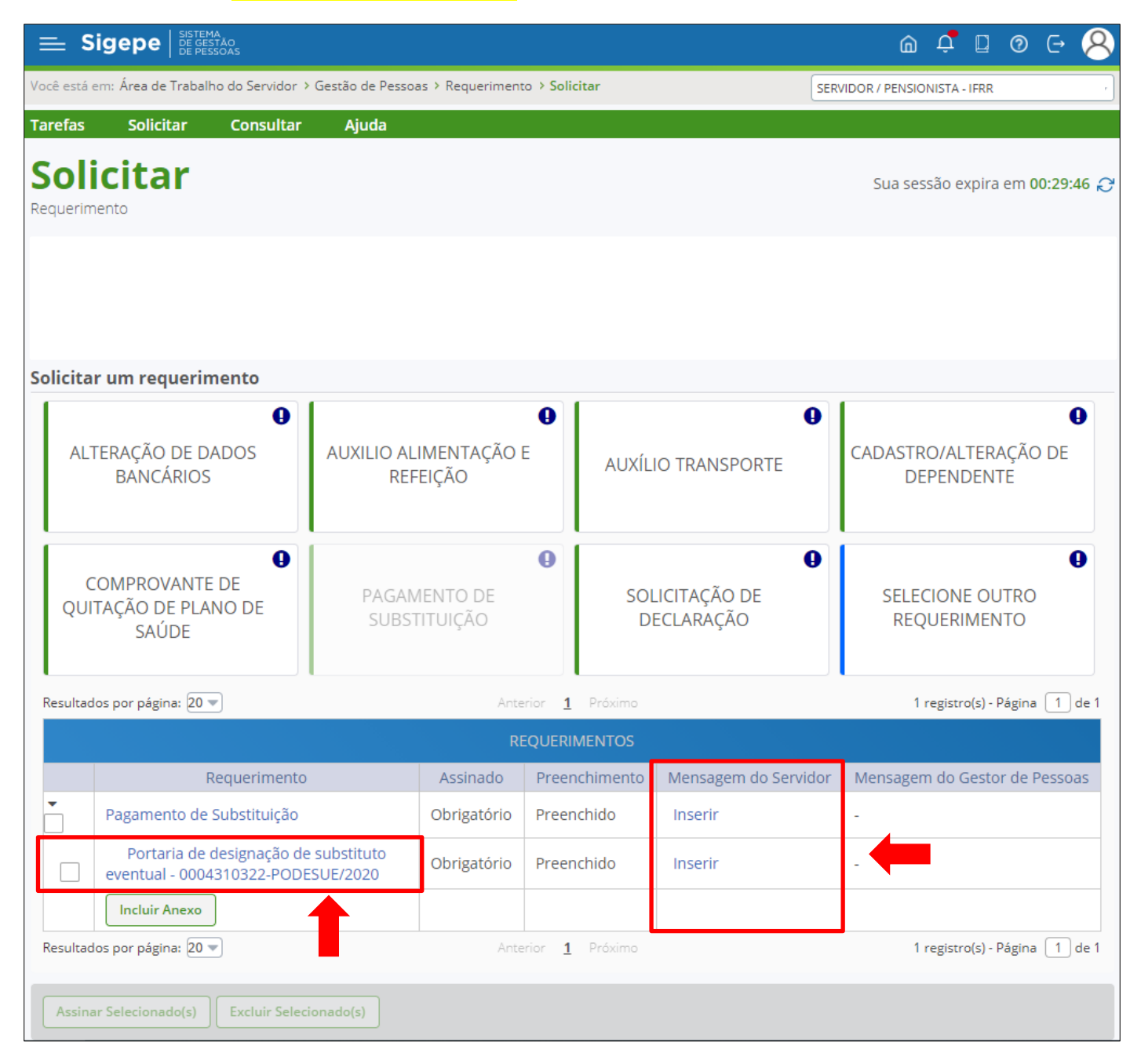

Na coluna "**MENSAGEM DO SERVIDOR**", o substituto poderá inserir informações para fins de consulta, por exemplo, "pagamento referente ao período de **00 a 00/00/0000**".

## 6. ASSINAR DOCUMENTOS

<u>Passo 12.</u> Selecione os documentos e clique em "ASSINAR SELECIONADOS(S)". Informe CPF e a Senha ou utilize o Token.

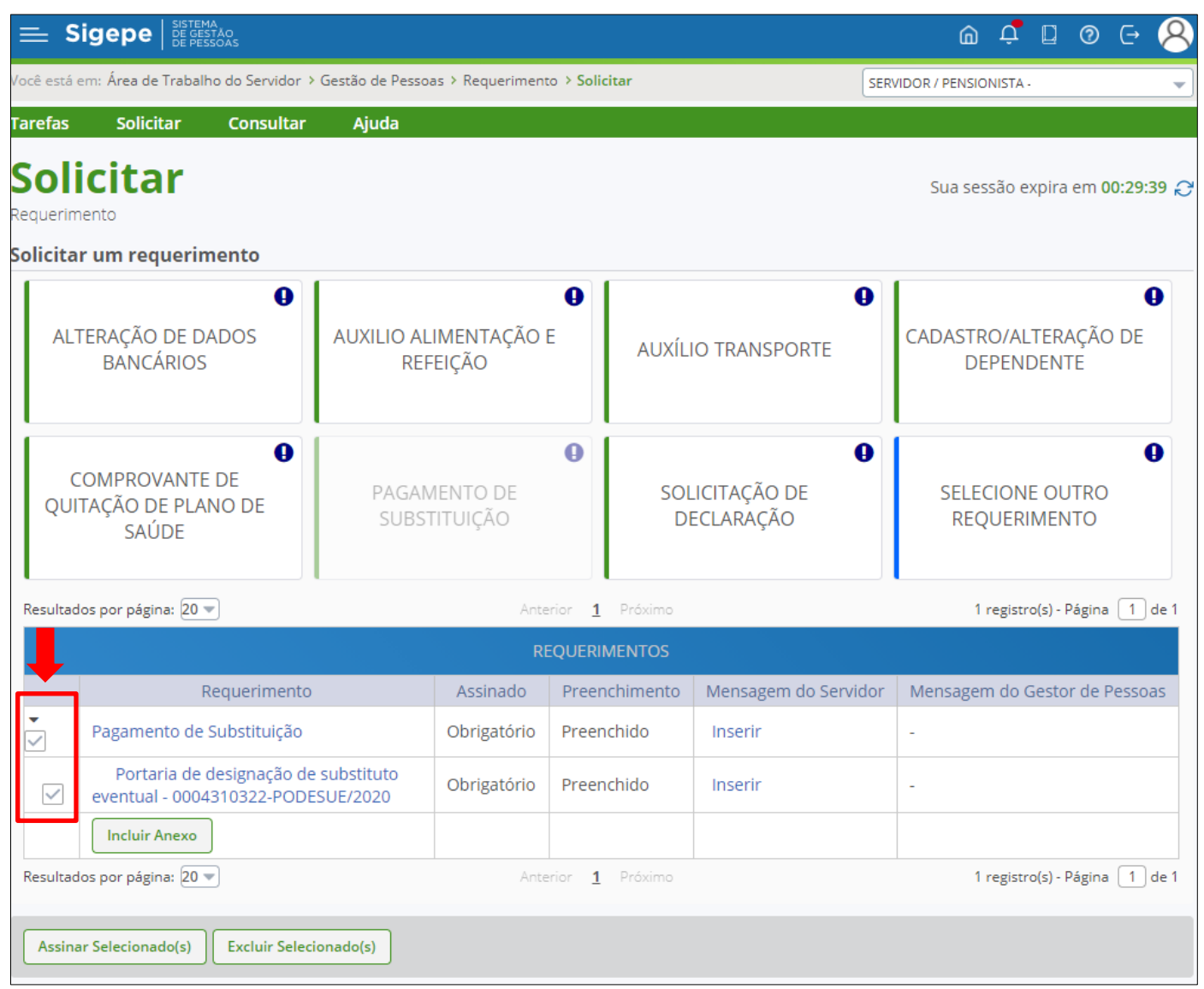

| Assinar Documento(s) |    |                                                                                                    | ×        |
|----------------------|----|----------------------------------------------------------------------------------------------------|----------|
| SIGAC                |    | CERTIFICADO DIGITAL                                                                                     | <b>^</b> |
| Insira o CPF         | OU | Se você possui certificado<br>digital, clique no botão abaixo<br>e acesse através de seu<br>código PIN. |          |
| Assinar              |    |                                                                                                    | Ŧ        |

| $\equiv$ Sigepe $ _{\substack{\text{DE GESTAD}\\ \text{DE FESSOAS}}}$ $\widehat{\square}$ $\bigcirc$ $\bigcirc$                         |                                                     |                            |                              |              |                                     |                       |                             |  |
|----------------------------------------------------------------------------------------------------|-----------------------------------------------------|----------------------------|------------------------------|--------------|-------------------------------------|-----------------------|-----------------------------|--|
| Você está em: Área de Trabalho do Servidor ≯                                                                                            | SE                                                  | RVIDOR / PENSIONISTA -     | IFRR 🗸                       |              |                                     |                       |                             |  |
| arefas Solicitar Consultar Ajuda                                                                                                    |                                                     |                            |                              |              |                                     |                       |                             |  |
| Solicitar<br>Requerimento                                                                                                    |                                                     |                            |                              | _            |                                     | Sua sessão ex         | :pira em <b>00:28:56 </b> Ә |  |
| <ul> <li>Mensagem de Sucesso!<br/>Documento '0004309317-PAGSUBS/<br/>Mensagem de Sucesso!<br/>Documento '0004310322-PODESUE/</li> </ul> | '2020': Assinado co<br>'2020': Assinado co          | om sucesso.<br>om sucesso. |                              | +            | I                                   |                       | ×                           |  |
| Solicitar um requerimento                                                                                                    |                                                     |                            |                              |              |                                     |                       |                             |  |
| ALTERAÇÃO DE DADOS<br>BANCÁRIOS                                                                                                    | AUXILIO ALIMENTAÇÃO E     REFEIÇÃO     AUXÍLIO TRAN |                            |                              | O TRANSPORTE | CADASTRO/ALTERAÇÃO DE<br>DEPENDENTE |                       |                             |  |
| COMPROVANTE DE<br>QUITAÇÃO DE PLANO DE<br>SAÚDE                                                                                         | PAGAME<br>SUBSTIT                                   | NTO DE<br>TUIÇÃO           | SOLICITAÇÃO DE<br>DECLARAÇÃO |              |                                     | SELECIONE<br>REQUERIN | OUTRO<br>MENTO              |  |
| Resultados por página: 20 💌                                                                                                    |                                                     | Ante                       | erior <u>1</u>               | Próximo      |                                     | 1 registro            | o(s) - Página 🚺 de 1        |  |
|                                                                                                    |                                                     | RI                         | EQUERII                      | MENTOS       |                                     |                       |                             |  |
| Requerimento                                                                                                    | )                                                   | Assinado                   | Preen                        | chimento     | Mensagem do Servidor                | Mensagem do G         | estor de Pessoas            |  |
| Pagamento de Substituição                                                                                                    |                                                     | Assinado                   | Preen                        | chido        | Inserir                             | -                     |                             |  |
| Portaria de designação de<br>eventual - 0004310322-PODE                                                                                 | Assinado                                            | Preen                      | chido                        | Inserir      | -                                   |                       |                             |  |
| Incluir Anexo                                                                                                    |                                                     |                            |                              |              |                                     |                       |                             |  |
| Resultados por página: 20 💌 Anterior 1 Próximo 1 registro(s) - Página 1 de 1                                                            |                                                     |                            |                              |              |                                     |                       |                             |  |
| Assinar Selecionado(s) Excluir Seleci                                                                                                   | onado(s)                                            |                            |                              |              |                                     |                       |                             |  |

## 7. ENVIAR PARA ANÁLISE

| Registrar Ciência:<br>Dou ciência de que as comunicações relacionadas a este Requerimento, como seu trâmite e decisões, assim como ter vista e acesso às cópias dos<br>documentos nele contido, serão realizados de modo suficiente por meio das ferramentas disponibilizadas pelo Sigepe - Requerimento, como o<br>serviço de Mensageria e por meio do e-mail cadastrado no Sigepe, em conformidade à Lei nº 9.784, de 29 de janeiro de 1999, Art. 3º, III e Art. 26º,<br>caput e § 3º.Declaro que as informações ora prestadas são verdadeiras, sob a pena de responsabilidade administrativa, civil e penal, conforme o art.<br>299 do Código Penal Brasileiro (falsidade ideológica). |
|----------------------------------------------------------------------------------------------------|
| Enviar para Análise                                                                                                    |
| Secretaria de Gestão e Desempenho de Pessoal - SGP   Esplanada dos Ministérios - Bloco C - 7º Andar - Brasília-DF - 70046-900   Telefone: 0800 978 9009                                                                                                    |

Passo 13. Clique em "REGISTRAR CIÊNCIA" e depois em "ENVIAR PARA ANÁLSIE".

Solicitamos que **anote o número do pacote de requerimento** apresentado na mensagem de envio com sucesso, pois irá precisar para consultar a andamento do requerimento.

| ≡ s                     | igepe                                                     |                                                |                              | @ ⊈ ◘ @ ⊖ 😣                         |
|-------------------------|-----------------------------------------------------------|------------------------------------------------|------------------------------|-------------------------------------|
| Você está e             | em: Área de Trabalho do Servi                             | dor > Gestão de Pessoas > Requerimento > Solic | itar                         | SERVIDOR / PENSIONISTA - IFRR -     |
| Tarefas                 | Solicitar Consu                                           | ltar Ajuda                                     |                              |                                     |
| <b>Soli</b><br>Requerim | citar<br>ento                                             |                                                | _                            | Sua sessão expira em 00:29:48 🔗     |
| ✓ Me<br>Set             | e <b>nsagem de Sucesso!</b><br>u pacote de requerimento n | úmero 367590 foi enviado com sucesso.          | ←                            | ×                                   |
| Solicita                | r um requerimento                                         |                                                |                              |                                     |
| ALT                     | TERAÇÃO DE DADOS<br>BANCÁRIOS                             | AUXILIO ALIMENTAÇÃO E<br>REFEIÇÃO              | AUXÍLIO TRANSPORTE           | CADASTRO/ALTERAÇÃO DE<br>DEPENDENTE |
| C<br>QUI                | OMPROVANTE DE<br>TAÇÃO DE PLANO DE<br>SAÚDE               | PAGAMENTO DE<br>SUBSTITUIÇÃO                   | SOLICITAÇÃO DE<br>DECLARAÇÃO | SELECIONE OUTRO<br>REQUERIMENTO     |

## 8. CONSULTAR E DAR CIENCIA

Consultar requerimentos em ANÁLISE, DEFERIDOS ou INDEFERIDOS.

| ina Inicial do Servidor               |
|---------------------------------------|
| a     Requerimento: 🖓                 |
| ⑦<br>m a m Requerimento: ⑦ ✓          |
|                                       |
| 1 Próvimo 2 registro(s) - Página 1 de |
|                                       |
| ituação Q 🗘 Data de Criação Q 🗘       |
| o servidor 04/09/2020 - 15:31         |
| 04/09/2020 - 15:31                    |
| Applica 17/00/2020 17/27              |
| Andrise 17709/2020 - 17.27            |
|                                       |

## Dar ciência após a análise ou pagamento.

| Filtro                                                                           | Avancado                                                                                                    |                                                                                                    |                                                                                                   |                                                     |
|----------------------------------------------------------------------------------|----------------------------------------------------------------------------------------------------|----------------------------------------------------------------------------------------------------|---------------------------------------------------------------------------------------------------|-----------------------------------------------------|
| , ner o .                                                                        | Tunşuuo                                                                                                    |                                                                                                    |                                                                                                   |                                                     |
|                                                                                  |                                                                                                    |                                                                                                    | LISTA DE TAREFAS A FAZER                                                                          |                                                     |
| Ações                                                                            | Sinais 🛇                                                                                                    | Identificação                                                                                                    | C Tarefa                                                                                          | Área Criação                                        |
| =                                                                                | 0~                                                                                                    | 92862896268 - NATASCHA MATOS<br>OLIVEIRA                                                                                                    | DE Dar Ciência                                                                                    | 18/09/2020                                          |
| esultado                                                                         | os por págin                                                                                                    | a: 20 🖌                                                                                                    | Anterior <u>1</u> Próximo                                                                         | 1 registro(s) - Página 1                            |
|                                                                                  | a sobre o Fl                                                                                                    | oxu                                                                                                    | V                                                                                                 |                                                     |
| Ajud                                                                             |                                                                                                    |                                                                                                    |                                                                                                   |                                                     |
| Ajud                                                                             |                                                                                                    |                                                                                                    |                                                                                                   |                                                     |
| Ajud                                                                             |                                                                                                    |                                                                                                    |                                                                                                   |                                                     |
| Ajud                                                                             | HAR PAC                                                                                                    | OTE DE REQUERIMENTO                                                                                                    | S                                                                                                 | [                                                   |
| Ajud                                                                             | HAR PAC                                                                                                    | OTE DE REQUERIMENTO                                                                                                    | S                                                                                                 |                                                     |
| Ajud<br>DETAL<br>DAR C<br>Respo                                                  | HAR PAC<br>IÊNCIA<br>Insável: 928.                                                                                   | OTE DE REQUERIMENTO                                                                                                    | S                                                                                                 | © ₹ <sup>1</sup> Dar ciência                        |
| Ajud<br>DETAL<br>DAR C<br>Respo                                                  | HAR PAC<br>IÊNCIA<br>nsável: 928.                                                                                    | OTE DE REQUERIMENTO<br>528.962-68 / NATASCHA MATOS DE O<br>de Requerimentos                                                                                                | S                                                                                                 | © ₹<br>Dar ciência                                  |
| Ajud<br>DETAL<br>DAR C<br>Respo<br>I Dados<br>I Dados                            | HAR PAC<br>IÊNCIA<br>nsável: 928.<br>s do Pacote<br>s do Servid                                                      | OTE DE REQUERIMENTO<br>528.962-68 / NATASCHA MATOS DE O<br>de Requerimentos<br>pr                                                                                          | S                                                                                                 | © ₹<br>Dar ciência                                  |
| Ajud<br>DETAL<br>DAR C<br>Respo<br>Dados<br>Dados<br>Dados<br>Reque              | HAR PAC<br>IÊNCIA<br>nsável: 928.<br>5 do Pacote<br>5 do Servid<br>rimento                                           | COTE DE REQUERIMENTO<br>528.962-68 / NATASCHA MATOS DE d<br>e de Requerimentos<br>or<br>Histórico de Tramitação                                                            | S                                                                                                 | €                                                   |
| Ajud<br>DETAL<br>DAR C<br>Respo<br>Dados<br>Dados<br>Reque<br>Reque              | HAR PAC<br>IÊNCIA<br>nsável: 928.<br>s do Pacote<br>s do Servid<br>rimento<br>erimento                               | COTE DE REQUERIMENTO<br>528.962-68 / NATASCHA MATOS DE (<br>e de Requerimentos<br>or<br>Histórico de Tramitação                                                            | S                                                                                                 | € ₹<br>Dar ciência                                  |
| Ajud<br>DETAL<br>DAR C<br>Respo<br>Dados<br>Dados<br>Reque<br>Reque<br>Requ      | HAR PAC<br>IÊNCIA<br>nsável: 928.<br>s do Pacote<br>s do Servid<br>rimento<br>erimento<br>sultados por               | COTE DE REQUERIMENTO<br>528.962-68 / NATASCHA MATOS DE o<br>e de Requerimentos<br>or<br>Histórico de Tramitação                                                            | S<br>DLIVEIRA<br>Anterior <u>1</u> Próximo                                                        | © ₹<br>DAR CIÊNCIA<br>1 registro(s) - Página 1 de 1 |
| Ajud<br>DETAL<br>DAR C<br>Respo<br>1 Dados<br>1 Dados<br>Reque<br>Reque<br>Reque | HAR PAC<br>IÈNCIA<br>nsável: 928.<br>s do Pacote<br>s do Servid<br>rimento<br>erimento<br>sultados por               | COTE DE REQUERIMENTO<br>528.962-68 / NATASCHA MATOS DE o<br>e de Requerimentos<br>or<br>Histórico de Tramitação<br>página: 20 🗸                                            | S<br>DLIVEIRA<br>Anterior <u>1</u> Proximo<br>REQUERIMENTOS                                       | € Tregistro(s) - Página 1 de 1                      |
| Ajud<br>DETAL<br>DAR C<br>Respo<br>Dados<br>Dados<br>Reque<br>Reque<br>Requ      | HAR PAC<br>IÊNCIA<br>nsável: 928.<br>s do Pacote<br>s do Servid<br>rimento<br>erimento<br>sultados por               | COTE DE REQUERIMENTO<br>528.962-68 / NATASCHA MATOS DE (<br>9 de Requerimentos<br>or<br>Histórico de Tramitação<br>página: 20<br>Requerimento                              | S OLIVEIRA Anterior <u>1</u> Próximo REQUERIMENTOS Data de Início da Tarefa / Situação            | € Tarefa / Situação                                 |
| Ajud<br>DETAL<br>DAR C<br>Respo<br>Dados<br>Dados<br>Reque<br>Reque<br>Reque     | HAR PAC<br>IÊNCIA<br>nsável: 928.<br>s do Pacote<br>s do Servid<br>rimento<br>erimento<br>sultados por<br>Ações<br>E | COTE DE REQUERIMENTO<br>528.962-68 / NATASCHA MATOS DE (<br>e de Requerimentos<br>or<br>Histórico de Tramitação<br>página: 20<br>Requerimento<br>Pagamento de Substituição | S DLIVEIRA Anterior <u>1</u> Próximo REQUERIMENTOS Data de Início da Tarefa / Situação 17/09/2020 | € Tarefa / Situação<br>Deferido                     |

## PARA INFORMAÇÕES E DÚVIDAS:

E-mail: <a href="mailto:pagamento.dgp@ifrr.edu.br">pagamento.dgp@ifrr.edu.br</a>

E-mail: <u>dgp@ifrr.edu.br</u>